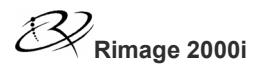

# Align a Recorder

Use this procedure to align a recorder in a Rimage 2000i.

Rimage approved parts must be used for this process. The product warranty may become void if parts not approved by Rimage are used; equipment or parts are tampered with, misused, neglected, or modified in any respect without the written consent of Rimage.

**A** Caution! Some cables in this system are latched. Equipment damage may occur if cables are not disconnected appropriately.

Note: Your system may not look exactly like the system pictured.

### Before you begin

- 1. Stop or pause all jobs.
- 2. Power off the Rimage 2000i.
- 3. Disconnect the power cord from the power outlet.

### **Prepare the System**

- 1. If the cables are still connected at the back of the Rimage 2000i, disconnect the **cables**.
  - **FireWire cable** (if present)
  - USB cable
  - Power cord

3.

- 2. Remove the back panel.
  - a. Remove the **Torx T10 screws** (Qty. 6) that secure the back panel.
  - b. While firmly grasping the top of the **back panel**, lift and pull back to remove it.

### **\*** Required tools:

- T10 Torx screwdriver
- 5/64" Allen wrench

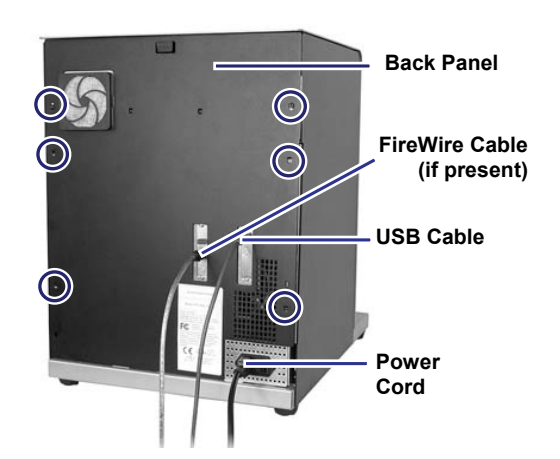

Remove the left and right side panels (Qty. 2) by sliding them straight back and off the system. Right Side Panel

### Align a Recorder

- On the left and right sides of the Rimage 2000i, adjust the Allen screws (Qty. 4 total, 2 per side) so that they are just loose enough for the recorder to be moved.
  - (!) **Important!** You should be able to move the recorder slightly.
- 5. Install the left and right side panels.

Right Side Panel

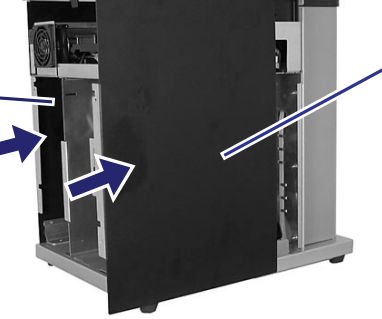

Left Side Panel

- 6. Install the **back panel**.
  - a. Position the back panel on the system.
  - b. Insert and tighten the **Torx T10 screws** (Qty. 6) to secure the back panel.
- 7. Power on the system.
  - Warning: To avoid the danger of electrical shock, do not proceed unless the side panels and back panel are installed.
  - a. Connect the **power cord** to the back of the Rimage 2000i.
  - b. Connect the **power cord** the power outlet.
  - c. Turn the **power switch** to the 'on' position at the back of the system.

## **Check the Recorder Alignment**

- 1. Press and hold the **operator button** until [BUTTON DIAGNOSTICS] displays on the operator panel.
- 2. Release the **operator button**. The Rimage 2000i is in diagnostic mode.
- Press the operator button four times and hold it in on the fourth press until the operator panel displays [04 – JOG LIFT DIAGNOSTIC].
- 4. Press the **recorder button** to open the recorder tray.

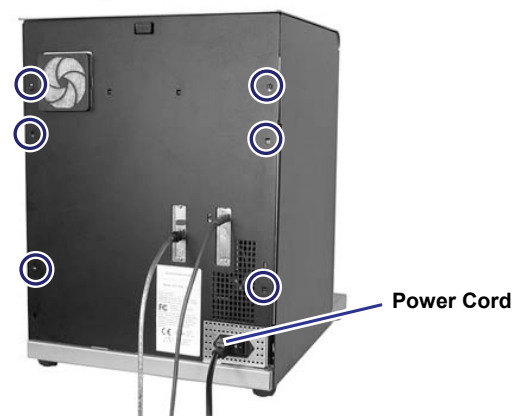

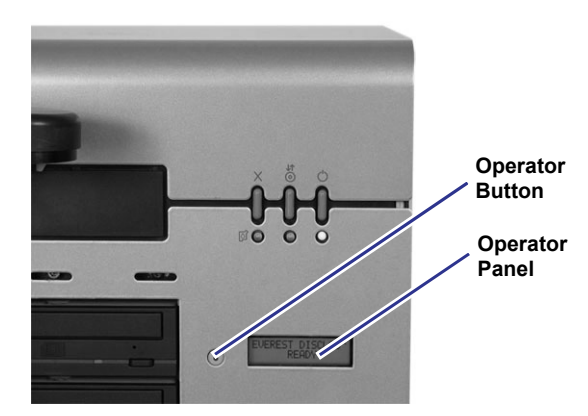

Lift Arm

Disc

Recorder Button

Recorder Tray

Leadscrew

- 5. Center a disc on the recorder tray.
- 6. Press and release the operator button until the lift arm lowers to just above the recorder tray.

- 7. Manually turn the leadscrew counterclockwise to lower the lift arm until the disc snaps onto the gripper fingers.
  - Note: There may be three or four gripper fingers, depending on the configuration of the lift arm.

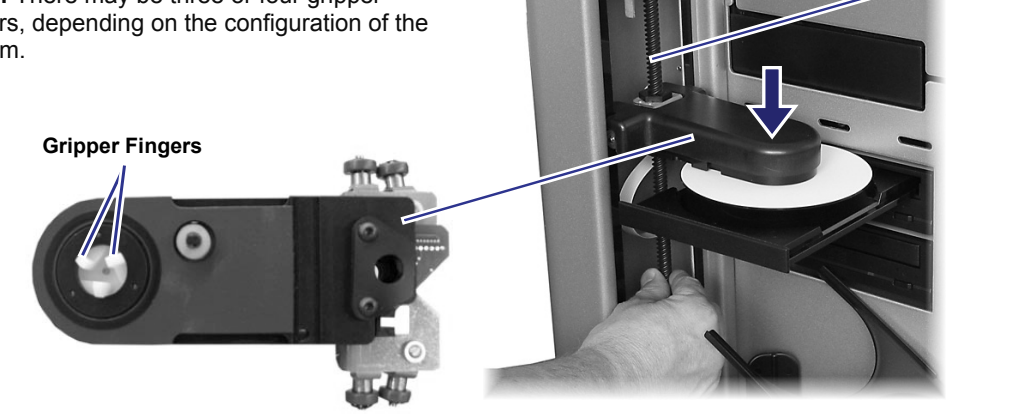

- 8. Observe the **disc** position.
  - (!)Important! The outer edge of the disc should match the recessed edge on the front and back of the recorder tray.
- 9. Do one of the following:
  - If the recorder is out of alignment, continue to • the Align the Recorder section on page 4.
  - If the recorder is aligned, continue to the Prepare the System for Use section on page 4.

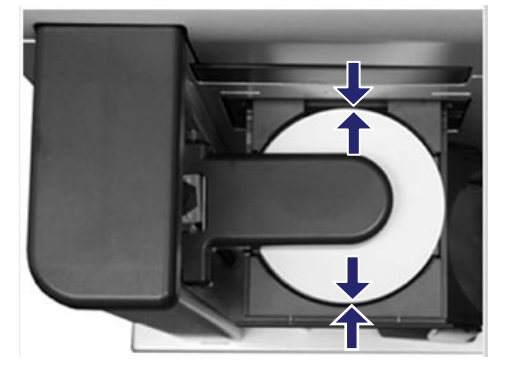

## Align the Recorder

Note: Perform these steps only if the recorder is out of alignment.

- 1. Turn the leadscrew clockwise to move the lift arm up an away from the recorder tray.
- 2. Move the recorder forward or backward until the disc is centered in the recorder tray.

U Important! Slide the recorder, not the recorder tray.

- 3. Turn the **leadscrew** counterclockwise to lower the disc toward the recorder tray.
- 4. Check the alignment again. Refer to steps 8 and 9 of the Check the Recorder Alignment section.

## Prepare the System for Use

- 1. Exit diagnostic test mode.
  - a. Turn the leadscrew clockwise to move the lift arm away from the recorder tray.
  - b. Press the recorder button. The recorder tray closes.
  - c. Press and hold the **operator button** until [EXIT REQUESTED RELEASE BUTTON] displays on the operator panel.
  - d. Release the operator button. The system exits diagnostic test 4.
  - e. Press the operator button eight times and hold it in on the eighth press.
  - f. When [RELEASE BUTTON] displays on the operator panel, release the **operator button**. The system exits diagnostic mode.
- 2. Power off the system.
  - a. Turn the **power switch** to the 'off' position at the back of the autoloader.
  - b. Disconnect the **power cord** from the power outlet.
  - c. Disconnect the power cord from the back of the system.
- 3. Remove the **panels**.

Warning: To avoid the danger of electrical shock, do not proceed unless you have powered off the system.

a. Remove the left and right side panels.

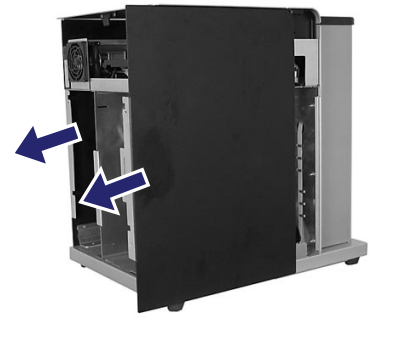

- b. Remove the back panel.
  - i. Remove the **Torx T10 screws** (Qty. 6) that secure the back panel.
  - ii. While firmly grasping the top of the **back panel**, lift and pull back to remove it.

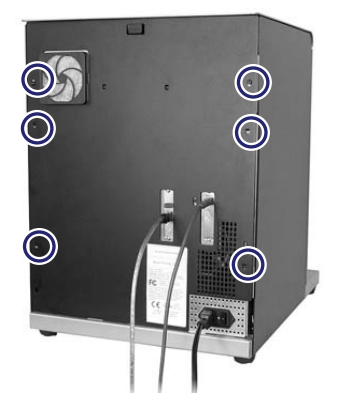

- 4. Tighten the **Allen screws** (Qty. 4 total, 2 per side) to secure the recorder in the aligned position.
  - **Tip:** Tighten the Allen screws in the order shown below to minimize recorder shifting.

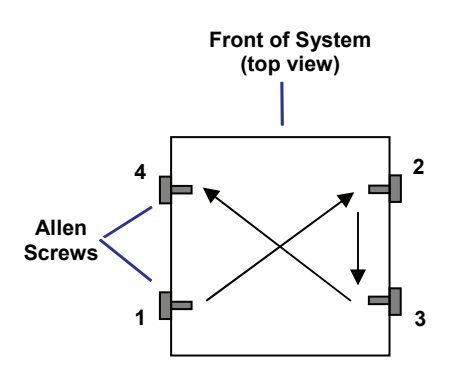

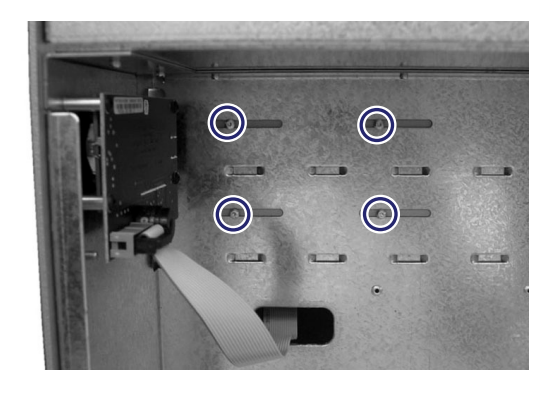

- 5. Install the panels.
  - a. Install the left and right side panels.

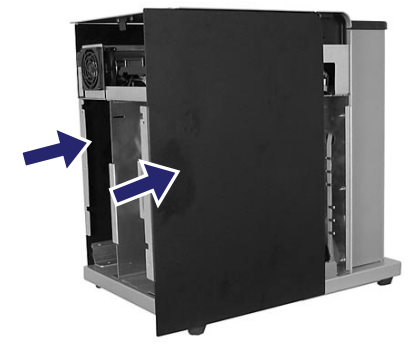

- b. Install the **back panel**.
  - i. Position the **back panel** on the system.
  - ii. Insert and tighten the **Torx T10 screws** (Qty. 6) to secure the back panel.
- 6. Connect the **cables** to the back of the system.
  - Power cord
  - USB cable
  - FireWire cable (if present)
- 7. Connect the **power cord** to the power outlet.

The system is ready for use.

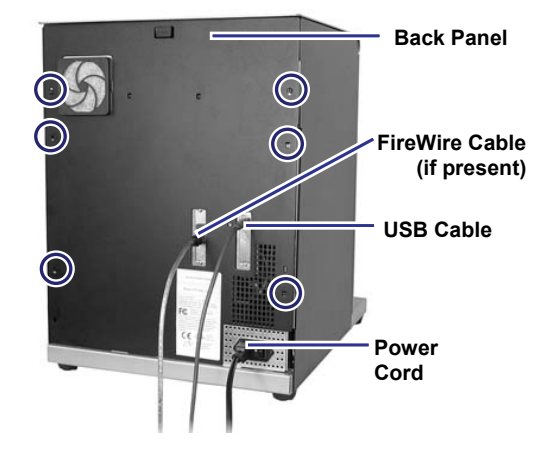

#### Support information

#### US, Asia/Pacific, Mexico/Latin America

#### Contact Rimage Services:

Website: www.rimage.com/support KnowledgeBase: http://rimage.custhelp.com Log in and select the *Ask a Question* tab. Tel: North America: 800-553-8312 Asia/Pacific, Mexico/ Latin America: 952-946-0004

#### Europe

Contact Rimage Services Europe: Website: www.rimage.de Email: support@rimage.de Tel: +49-(0) 1805-7462-43

### When you contact Rimage Services, please provide:

- Unit serial number and software version.
- Functional and technical description of the problem.
- Exact error message received.

Rimage Corporation reserves the right to make improvements to the equipment and software described in this document at any time without any prior notice. Rimage Corporation reserves the right to revise this publication and to make changes from time to time in the content hereof without obligation of Rimage Corporation to notify any person or organization of such revisions or changes.